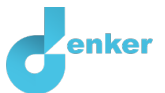

# Kelp forests

Lesson about the effect of sea otters on global warming

DynaLearn level 3 | Version 1.0

| Summary                                                                                                    |  |  |
|----------------------------------------------------------------------------------------------------|--|--|
| Kelp forests are important for absorbing carbon dioxide and reducing the greenhouse effect. This lesson<br>emphasizes the importance of promoting kelp forests. Sea urchins can destroy these kelp forests, but the<br>presence of sea otters can reduce the number of sea urchins by eating them. Unfortunately, sea otters are<br>almost extinct due to hunting. There should be a ban on hunting sea otters and breeding programs could<br>be established to reintroduce them. The presence of sea otters reduces the foraging behaviour of sea<br>urchins, causing them to eat less kelp and spend more energy on bodybuilding, which improves their<br>health. |  |  |
| Given name                                                                                                    |  |  |
| Surname                                                                                                    |  |  |
| Class                                                                                                    |  |  |
| Date                                                                                                    |  |  |
| Comments by teacher                                                                                                    |  |  |
|                                                                                                    |  |  |
|                                                                                                    |  |  |
|                                                                                                    |  |  |
|                                                                                                    |  |  |

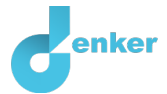

# 1. Starting DynaLearn

There are several ways to log in. Use one of the two options below. Then check whether the login was successful (see 'Let's check').

Via a code:

- 1. Go to DynaLearn (<u>https://create.dynalearn.nl/</u>).
- 2. Click on 'log in with code', at the bottom left.
- 3. Enter the project code and your (school) email address.
- 4. Copy the code from the confirmation email received from *dynalearn.nl* (see spam folder if needed) and fill in the other details.
- 5. Log in to DynaLearn.

By email invitation:

- 1. Copy the login details from the invitation email received from *dynalearn.nl*.
- 2. Go to DynaLearn (<u>https://create.dynalearn.nl/</u>).
- 3. Log in to DynaLearn.

| Let's check!                                                                                     |  |  |
|--------------------------------------------------------------------------------------------------|--|--|
| After logging in, you will automatically enter in the white workspace of the assignment. You can |  |  |
| recognize it by the question mark on the right side of the screen ?. Is the question mark        |  |  |
| recognize it by the question mark on the right side of the screen $\sim$ . Is the question mark  |  |  |
| missing? Then first do the following:                                                            |  |  |
|                                                                                                  |  |  |
| <ul> <li>In DynaLearn, click . Click on 'Select norm model'.</li> </ul>                          |  |  |
| <ul> <li>Choose 'Kelp forests' and press 'Load'.</li> </ul>                                      |  |  |

#### Save model file and start:

- 1. Click on top left. Change the name to 'Kelp forests' and click 'Save'.
- 2. How do you proceed? Just follow the steps in this workbook. Note! You can't skip steps. Ask for help if you can't figure it out at a certain step. The video function in DynaLearn shows how a model ingredient can be made. The sources contain information about kelp forests and the boxes contain a brief explanation about the model ingredient. Put a check mark √ next to step you performed. This way you keep track of where you left off.

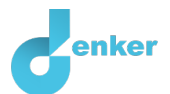

# 2. Kelp forests and carbon dioxide

#### 1. Read Source 1.

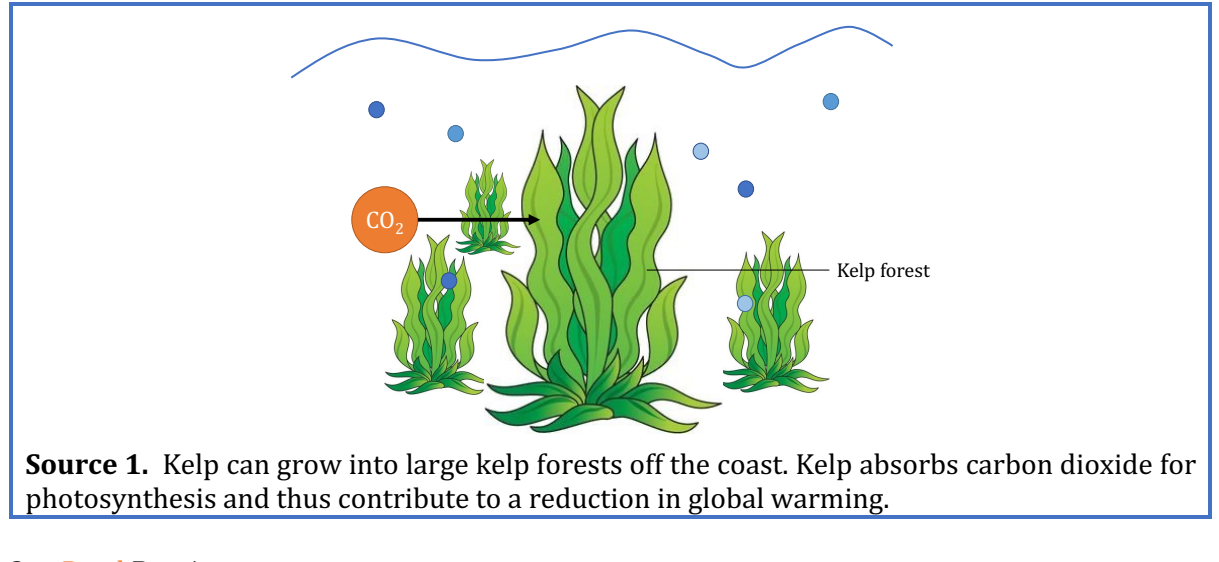

#### 2. Read Box 1.

Box 1. Entity and quantity.
An entity is usually a physical thing in a system (e.g., car, human).
A quantity is a measurable property of an entity (e.g., temperature, length).

3. Create the entity *Kelp* (see  $\longrightarrow \bigotimes$ ).

4. Create the **quantity** *Amount* of the entity *Kelp* (see  $\blacksquare \rightarrow \circledast$ ).

5. Read Box 2.

**Box 2.** Help function.

If the question mark ? or an ingredient in your model ? is red, then something is wrong. Click the question mark ? for a hint. Then click on a number, for example 1 to see where the error is in your model. Only use the question mark if you can't figure it out yourself!

- 6. **Create** the entity *CO*<sub>2</sub>.
- 7. Create the quantity *Amount* of the entity *CO*<sub>2</sub>.

#### 8. Read Box 3.

Box 3. Cause-and-effect relationships.

In DynaLearn, there are two types of cause-and-effect relationships:

- Positive relationship <sup>(+)</sup>: the quantities change in the same direction (if quantity 1 increases, then quantity 2 increases also)
- Negative relationship —: the quantities change in opposite direction (if quantity 1 increases, then quantity 2 decreases. Or vice versa: if quantity 1 decreases, then quantity 2 increases)

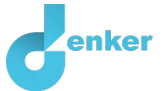

δ

9. Make the cause-effect relationship ( $\bigcirc$  or  $\bigcirc$ ) between the quantity *Amount* of the entity

*Kelp* and the quantity *Amount* of the entity  $CO_2$  (see  $\blacksquare \rightarrow \checkmark 1$ ).

- 10. You can keep the model organized and clear by using a few buttons at the bottom of the screen. Click for to align everything neatly. Click for the make your model fit on the screen. Use these buttons regularly.
- 11. Read Box 4.

**Box 4.** Change of a quantity. A quantity  $\bigcirc$  can change. This is indicated by  $\checkmark$ . The delta symbol ( $\delta$ ) is the mathematical sign for change (also called the derivative). The down arrow ( $\checkmark$ ) is a decrease, the zero ( $\varnothing$ ) is constant and the up arrow ( $\blacktriangle$ ) is an increase.

- 12. You can now run a simulation. Therefore, you must first indicate an initial change. Start with an increase for the amount of kelp (see  $\blacksquare \rightarrow \blacksquare$ ).
  - a. Click at Amount of the entity Kelp on  $\blacktriangle$  and choose  $\succ$ . It should look like this:
- 13. Simulate your model by clicking on

#### 14. Read Box 5.

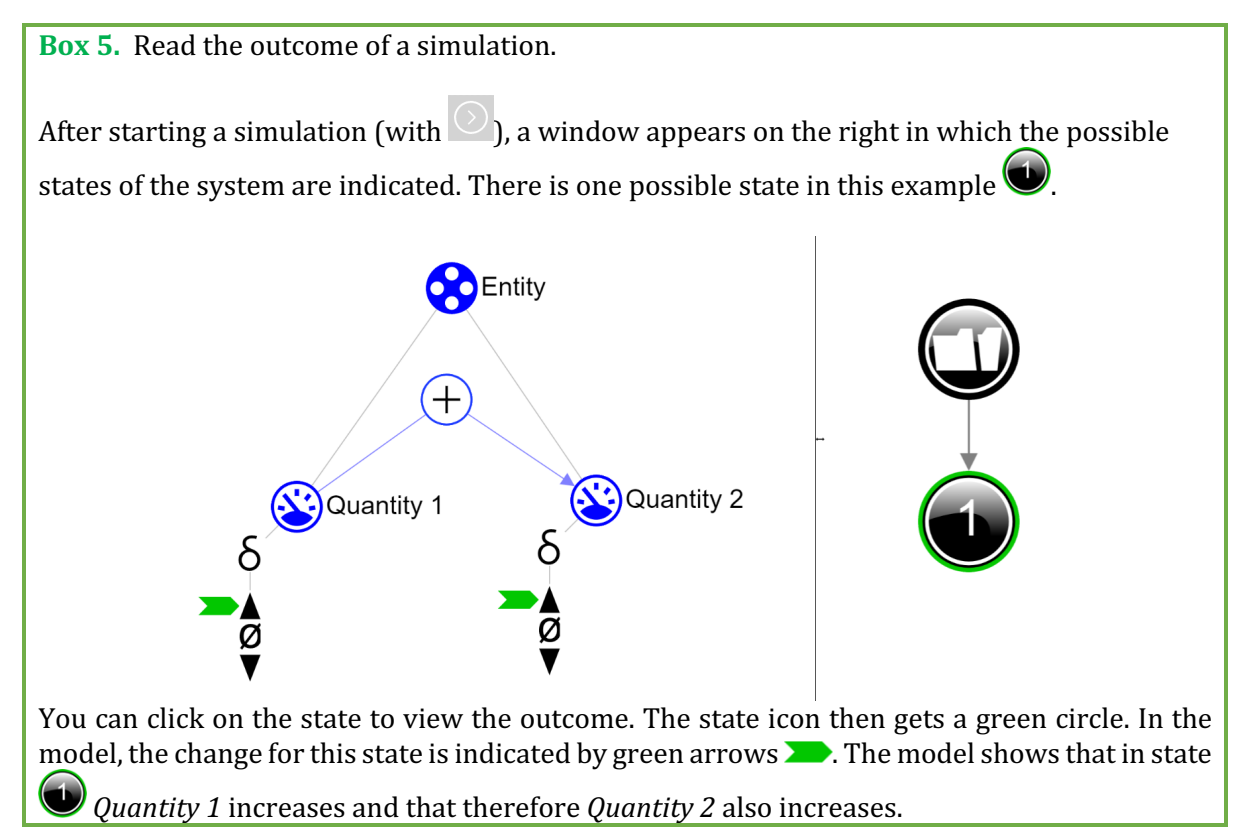

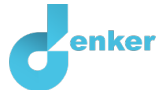

15. Return the result of the first simulation in the table below (cross out incorrect answers). Then start two simulations in which the amount of kelp remains the same and decreases. Return these results in the table.

| Amount of kelp | Amount of CO <sub>2</sub>          |
|----------------|------------------------------------|
| Increases      | Decreases/stays the same/increases |
| Stays the same | Decreases/stays the same/increases |
| Declining      | Decreases/stays the same/increases |

#### 16. Read Box 6.

Box 6. Help function.

If the explanation mark appears , something is wrong during the simulation. Click on the explanation mark for a hint. Then click on a number, for example , to see where the error is in your simulation.

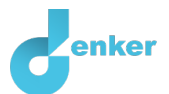

## 3. Sea urchins and Kelp

#### 1. Read Source 2.

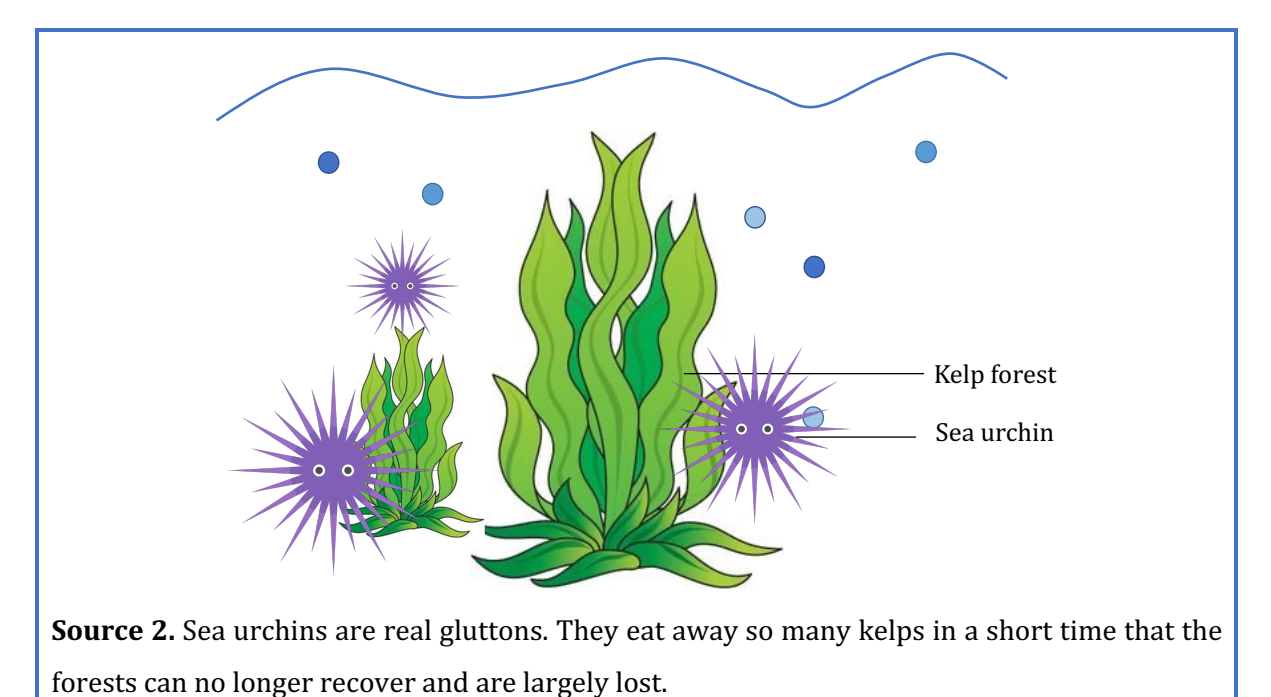

- 2. Create the entity *Sea urchin*.
- 3. Create the quantity *Number* for the entity *Sea urchin*.
- 4. Make the relationship (+ or ) between the quantities *Number* of the entity *Sea urchin* and *Amount* of the entity *Kelp*.
- 5. Click ft to align everything neatly. Click ft to make your model fit on your screen.
- 6. Set as initial change (see  $\blacksquare \rightarrow \blacksquare$ ):
  - a. Remove the initial change at *Amount* of the entity *Kelp* (click > and (m)).
  - b. Set Amount of the entity Sea urchin to increase.
- 7. Simulate your model, look at the results and cross out the wrong answer.

If the number of sea urchins increases, then the amount of kelp will *increase/remain the same/decrease*. As a result, the amount of carbon dioxide will *increase/remain the same/decrease*.

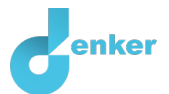

### 4. Sea otters eat sea urchins

#### 1. Read Source 3.

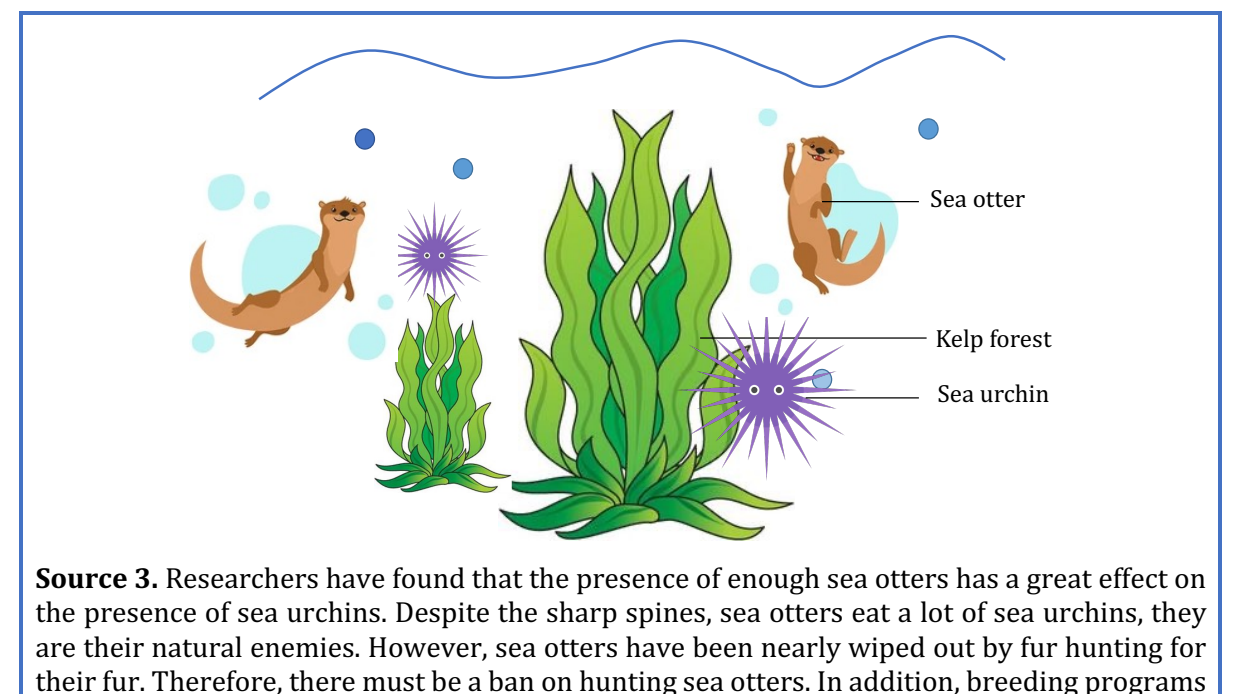

- 2. Create the entity *Sea otter*.
- 3. Create the quantity *Number* for the entity *Sea otter*.

can also be set up to release young sea otters into the area.

- 4. Make the relationship (+ or ) between the quantities *Number* of the entity *Sea otter* and *Number* of the entity *Sea urchin*.
- 5. Set as initial change (see  $\blacksquare \rightarrow \blacksquare$ ):
  - a. Remove the initial change at *Number* of the entity *Sea urchin* (click >> and  $\blacksquare$ ).
  - b. Set *Number* of the entity *Sea otter* to increase.
- 6. Simulate your model, look at the results and cross out the wrong answer.

If the number of sea otters increases, the number of sea urchins will *increase/remain the same/decrease*. As a result, the amount of kelp will *increase/remain the same/decrease*.

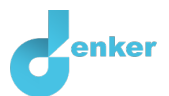

## 5. Kelp: from wasteland to forest

#### 1. Read Source 4.

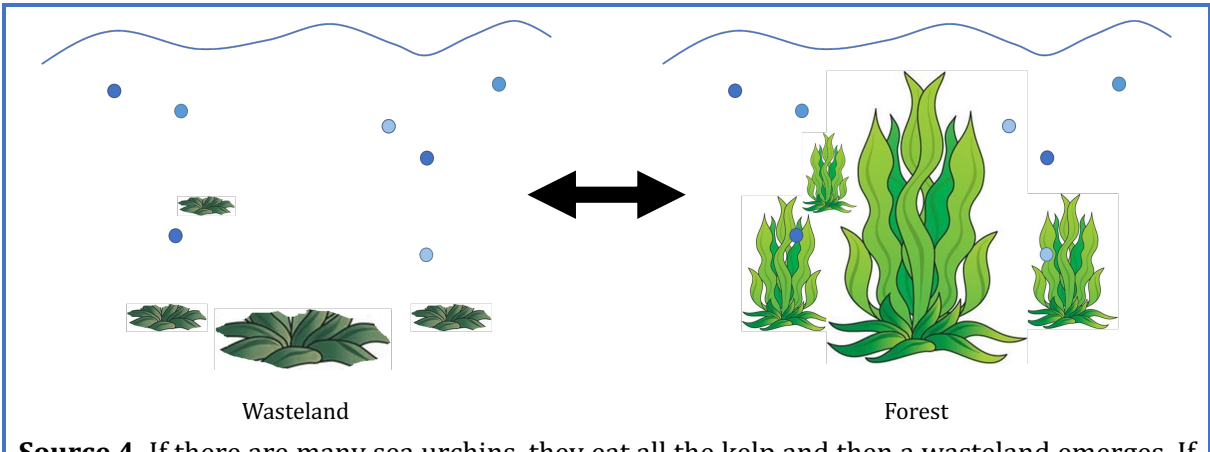

**Source 4.** If there are many sea urchins, they eat all the kelp and then a wasteland emerges. If there are enough sea otters, there are fewer sea urchins and then the kelp can grow into a forest.

#### 2. Read Box 8.

Box 8. Quantity space.

A newly created quantity  $\bigotimes$  does not yet have a quantity space. By adding a quantity space, you can indicate which values a quantity can take on. A quantity space consists of alternating

points (
) and intervals (
).

- A *point value* is only one value. For example, a *boiling point*. A special point is the zero point, for which there is a separate symbol (Ø) in DynaLearn.
- An *interval* is a set of values. The liquid phase of a substance is an example of an interval. In the case of water, the interval 'liquid' contains all values between 0 °C and 100 °C. The values 0 °C and 100 °C are respectively the 'melting *point*' and the 'boiling *point*' between which the interval 'liquid' is located.
- 3. Create a quantity space (see → =) for the quantity *Kelp* with a *Transition point*, above it an interval (*Forest*) and below that an interval (*Wasteland*). It will look like this:

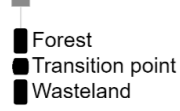

- 4. Set up initial value (see  $\blacksquare \rightarrow \blacksquare$ ):
  - a. Set the initial value of the quantity *Amount* of the entity *Kelp* to *Wasteland* (click *Wasteland* and choose ).
  - b. Let *Number* of the entity *Sea otter* stand on increase.
- 5. Simulate your model, look at the results and cross out the wrong answer.

```
How many consecutive states do you get?
```

1/2/3 What value does the quantity *Amount* of the entity *Kelp* achieve? *wasteland/transition point/forest* 

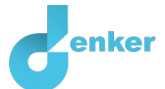

#### 6. Read Box 9.

**Box 9.** What is an exogenous influence.

If you want a quantity to decrease, remain stable or increase throughout the simulation, you must add an external influence (an exogenous influence) to the quantity.

- 7. Set up initial value:
  - a. Create an increasing exogenous influence  $\swarrow$  for *Number* of entity *Sea otter* (see  $\blacksquare \rightarrow \sqrt{r_1}$
  - b. Leave the initial value of the quantity *Amount* of the entity *Kelp* to *Wasteland*.

8. Simulate your model, look at the results and cross out the wrong answer.

How many consecutive states do you get? 1/2/3

What value does the quantity *Amount* of the entity *Kelp* achieve? *wasteland/transition point/forest* 

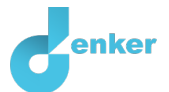

## 6. Sea otters change the foraging behaviour of sea urchins

1. Read Source 5.

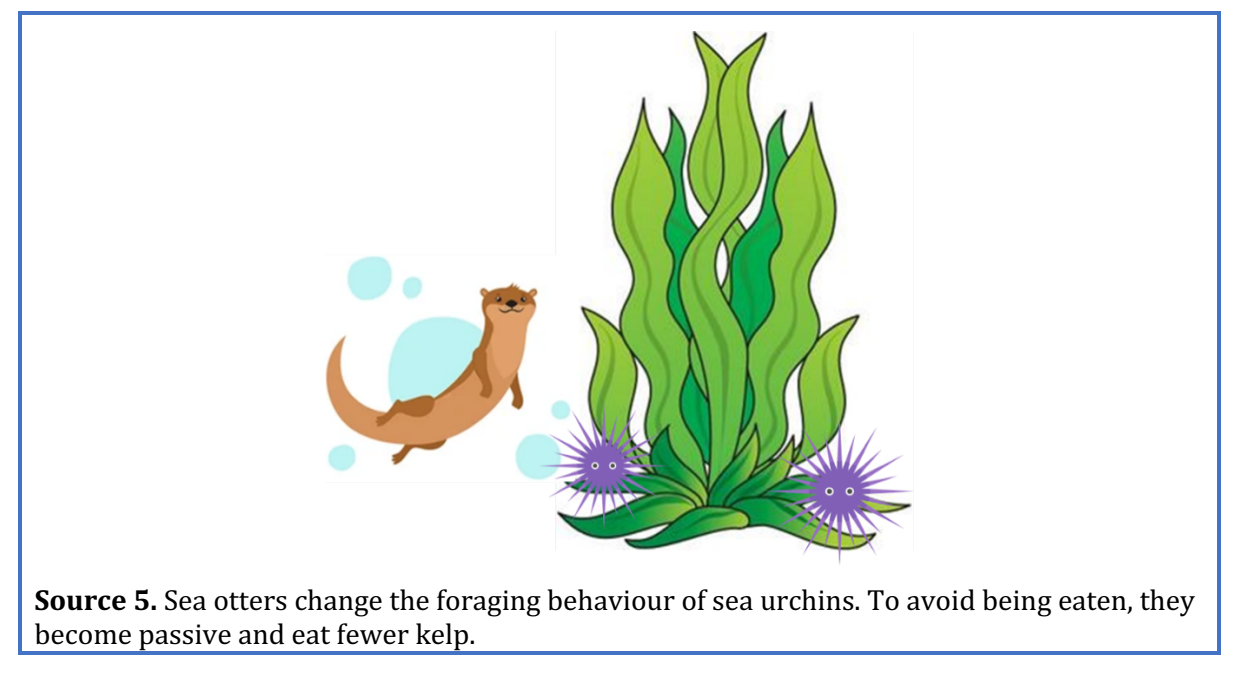

- 2. Create the quantity *Foraging behaviour* of the entity Sea *urchin*.
- 3. Create a quantity space (see  $\blacksquare \rightarrow \equiv$ ) for the quantity *Foraging behaviour* with a *Transition point*, above that an interval (*Active*) and below that an interval (*Passive*).
- 4. The number of sea otters therefore has an effect on foraging behaviour. Subsequently, the foraging behaviour effects the amount of kelp. Make these two relationships (+ or -).
- 5. Read Box 10.

Box 10. Correspondence.

In a system, it can happen that certain values of different quantities can only occur together. You can then make a **correspondence** between the quantity spaces of those quantities.

- 6. Create a correspondence of type directed inversed (see → → → ) between the quantity space of *Foraging behaviour* of the entity *Sea urchin* and the quantity space of *Amount* of the entity *Kelp*.
- 7. Set up initial value:
  - a. **Remove** the initial value *Wasteland* (click >> and ) from the quantity *Amount* of the entity *Kelp*.
  - b. Set the initial value of the quantity *Foraging Behaviour* of the entity *Sea urchin* to *Active*.
  - c. Leave the increasing exogenous influence (see  $\blacksquare \rightarrow \checkmark$ ) for *Number* of the entity *Sea otter.*

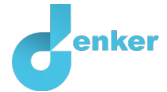

8. Simulate your model, look at the results and cross out the wrong answer.

How many consecutive states do you get? 1/2/3

9. View states 1 and 3 of the simulation result. Answer the question below (cross out the wrong answer).

#### State 1

The sea urchins are *passive/active* and the amount of kelp is *wasteland/forest*. As the number of sea otters increases, foraging behaviour will increase/remain the same/decrease and the amount of kelp will *increase/remain the same/decrease*.

#### State 3

The sea urchins are *passive/active* and the amount of kelp is *wasteland/forest*.

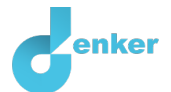

## 7. Sea otters make sea urchins healthier

1. Read Source 6.

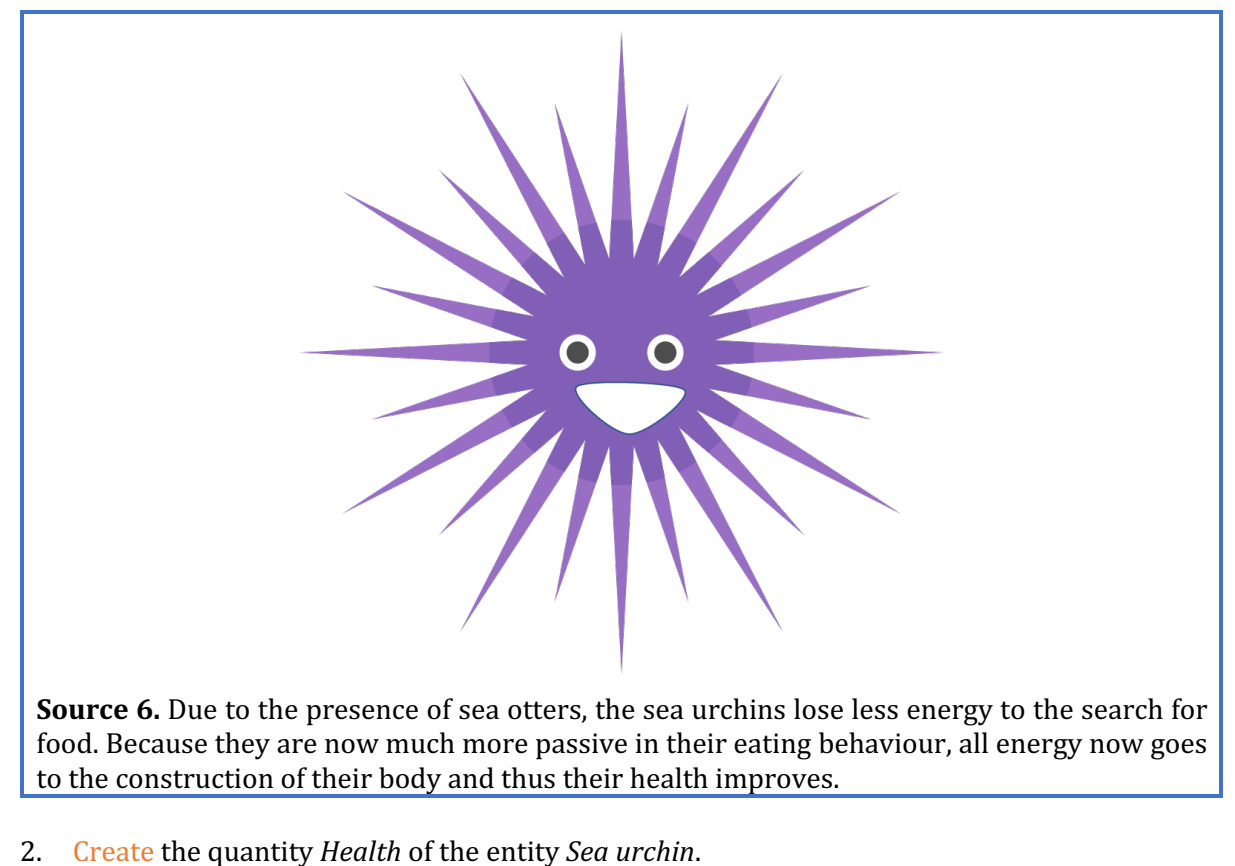

- 3. Create a quantity space (see  $\blacksquare \rightarrow \equiv$ ) for the quantity *Health* with a *Transition point*,
- above it an interval (*Healthy*) and below that an interval (*Sick*).
- 4. The foraging behaviour has an effect on health. Make this relationship (+ or -).
- 5. Create a correspondence of type direct inversed (see  $\blacksquare \rightarrow \supseteq$ ) between the quantity space of *Foraging behaviour* and the quantity space of *Health* of the entity *Sea urchin*.
- 6. Read Box 11. Is your model completely finished?

Box 11. Progress bar. At the bottom of the screen is the *progress bar* (see example below). Entity says: 4/4/0, this means: 4 created, 4 needed, 0 error. For quantity it says 5/17/1: this means: 5 made, 17 needed, 1 error. If all the numbers are green, that type is settled. ♦ 4/4/0 ♦ 3/3/0 ♦ 5/17/1 🖊 0/26/0 #12/24

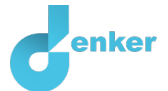

- 7. Set up initial value (see  $\longrightarrow$   $\rightarrow$  ):
  - a. Leave the initial values as in the previous simulation.
- 8. Simulate your model and look at the states 1 and 3 of the simulation result. Answer the question below (cross out the wrong answer).

#### State 1

The sea urchins are passive and the health is *sick/healthy*. As the number of sea otters increases, foraging behaviour will increase/remain the same/decrease and health *will increase/remain the same/decrease*.

#### State 3

The sea urchins are *passive/active* and the health is *sick/healthy*.